# DASHCAM

# NORDVÄL DC102-4K

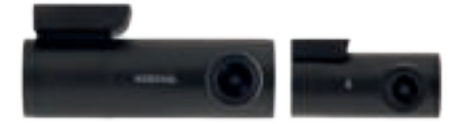

# **Nederlands**

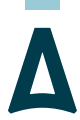

NORDVĀL

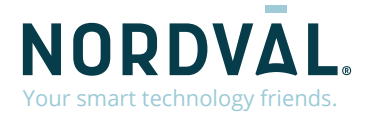

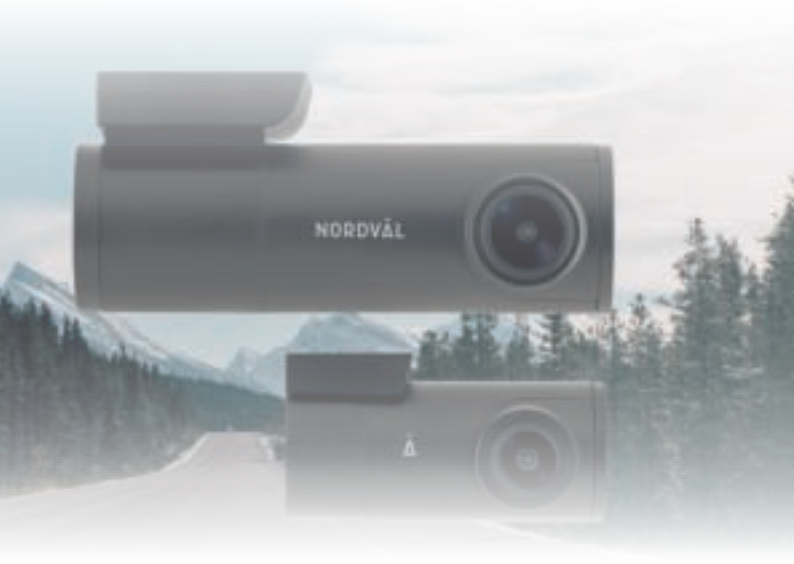

# HALLO,

Bedankt voor het kopen van de Nordväl DC102-4K dashcam. Laten we snel beginnen!

# **INHOUDSOPGAVE**

| Verklaring van overeenkomst       |  |
|-----------------------------------|--|
| Wat zit er in de doos.            |  |
| Installatie van je dashcam        |  |
| Aansluiten met PMPC01 (Optioneel) |  |
| Verbinden met de app              |  |
| Parkeermodus instellen            |  |
| Opnames afspelen                  |  |
| Veelgestelde vragen               |  |
| Productspecificaties              |  |

# **VERKLARING VAN OVEREENKOMST**

#### Productgegevens

Voor het volgende

Product: Dashcam Model: DC102-4K Dashcam

# CE

### Verklaring en toepasselijke normen

Hierbij verklaart TJM Supplies B.V. dat de dashcam DC102-4K serie voldoet aan richtlijn EMC 2014/53/EU, RoHS-richtlijn (2011/65/EU) en de wijziging daarvan en richtlijnen 2015/863/EU betreffende de beperking van het gebruik van bepaalde gevaarlijke stoffen in elektronische apparatuur.

De volledige tekst van de EU-conformiteitsverklaring kan worden geraadpleegd op het volgende internetadres: www.nordval.eu/declaration-of-conformity/

#### Importeur

| Bedrijfsnaam: | TJM Supplies B.V.   |
|---------------|---------------------|
| Adres:        | Zompstraat 8        |
|               | 8102 HX Raalte      |
|               | Nederland           |
| Email:        | info@tjmsupplies.nl |
| Telefoon:     | +31 85-0402973      |
| KVK nummer:   | 72016981            |
| BTW nummer:   | NL858946439B01      |

Nordväl® is een geregistreerd handelsmerk van TJM Zwerink Holding B.V. Specificaties kunnen zonder voorafgaande kennisgeving worden gewijzigd. Copyright© 2021 TJM Supplies B.V. Alle rechten voorbehouden. Gefabriceerd in China.

# WAT ZIT ER IN DE DOOS

Controleer de verpakking op de inhoud voordat je de dashcam installeert:

- Nordväl DC102-4K voor en achter camera
- ▶ Micro SD kaart
- 12V voedingskabel (sigarettenaansteker)
- AV-kabel achter camera

- USB kabel
- ▶ 5x cable clips + kabel wegwerk tool
- ▶ 3M tapes
- ▶ Gebruikershandleiding

# DC102-4K Details

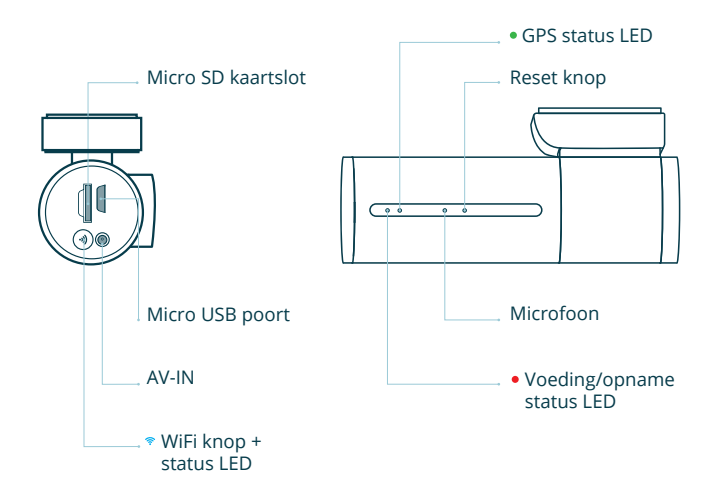

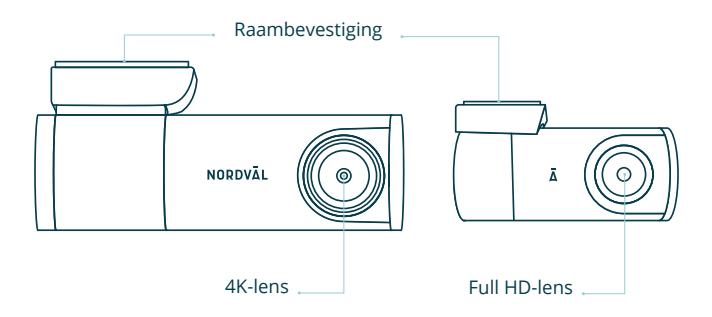

# DC102-4K Knoppen en functies

| Кпор   | Functie               | Instructies                                                                                                    |
|--------|-----------------------|----------------------------------------------------------------------------------------------------|
| ♥ WiFi | WiFi in/uit schakelen | Druk ongeveer 3 seconden op de<br>knop om WiFi in of uit te schakelen.<br>Houd de knop ongeveer 10<br>seconden ingedrukt om de SD<br>kaart te formatteren. |

# DC102-4K LED status

| LED licht | Functie        | Betekenis                                                                   |
|-----------|----------------|-----------------------------------------------------------------------------|
| ≂ Blauw   | WiFi status    | De <b>blauwe</b> LED licht op wanneer<br>de WiFi ingeschakeld is.           |
| • Rood    | Voeding/opname | De <mark>rode</mark> LED knippert wanneer<br>de dashcam aan het opnemen is. |
| • Groen   | GPS status     | De groene LED licht op wanneer<br>de dashcam GPS ontvangst heeft.           |

# **INSTALLATIE VAN JE DASHCAM**

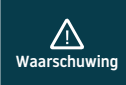

- Installeer het product niet op een locatie waar deze het gezichtsveld van de bestuurder kan belemmeren.
- Bevestig de camera aan de voorruit, achter de achteruitkijkspiegel. Maak de voorruit schoon en droog voor installatie.

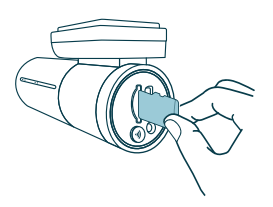

 Schakel de motor uit. Steek de micro SD kaart voorzichtig in het micro SD kaartslot totdat deze vastklikt.

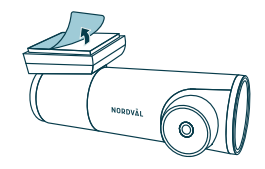

 Verwijder de plastic folie van de voor camera. Verwijder de folie van de dubbelzijdige tape.

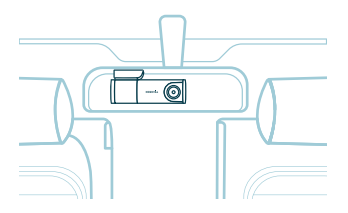

**3** Bevestig de camera aan de voorruit, achter de achteruitkijkspiegel.

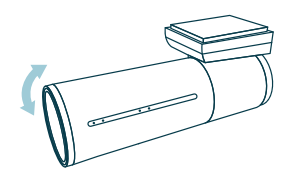

4 Pas de hoek van de lens aan door de camera ongeveer 10° naar beneden te draaien. Dit zorgt ervoor dat de camera opneemt met een goede beeldverhouding. Het wordt aangeraden een verhouding van 2/3 weg en 1/3 lucht aan te houden.

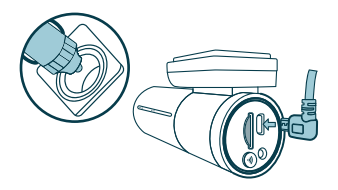

5 Plug de 12V voedingskabel in de sigarettenaansteker van de auto en plug de kabel in de dashcam.

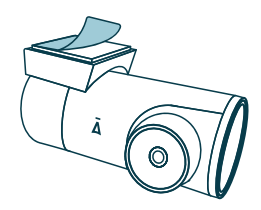

6 Verwijder de plastic folie van de achter camera. Verwijder de folie van de dubbelzijdige tape.

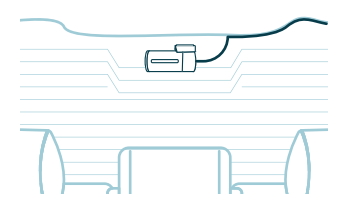

7 Bevestig de camera aan de achterruit op een plek waar het zicht niet wordt belemmerd.

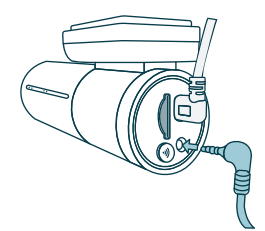

- **8** Verbind de voor en achter camera met behulp van de AV-kabel.
- **9** Zet de motor aan. De dashcam start op en begint met opnemen. Videobestanden worden opgeslagen op de micro SD kaart. Wanneer de micro SD kaart vol is, zullen de nieuwste videobestanden de oudste videobestanden (loop-opname) gaan vervangen. Hierdoor bevat de SD kaart altijd de meest recente opnames.

# **AANSLUITEN MET PMPC01 (OPTIONEEL)**

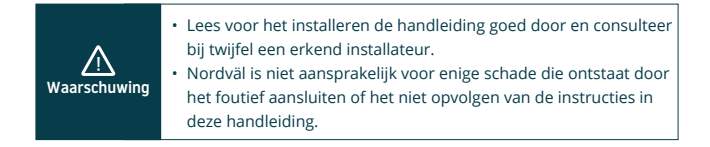

### 1 Schakel de motor uit en verwijder het paneel bij de zekeringkast.

Raadpleeg de gebruikershandleiding van je auto om te zien waar het zekeringspaneel zich bevindt, en verwijder het paneel. De locatie en indeling van de zekeringkast en het type zekering dat wordt gebruikt, is afhankelijk van het merk en type voertuig.

### 2 Verbind de rode ACC(+) zekering met de zekeringkast.

Zoek een vrije geschakelde zekering of verwijder een geschakelde zekering uit de zekeringkast. Plaats vervolgens de rode ACC(+) zekering op de betreffende plek.

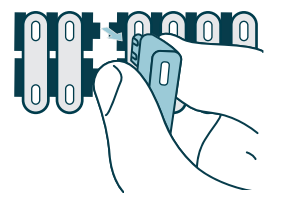

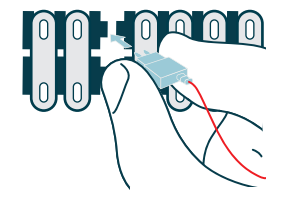

### **3** Verbind de gele BATT(+) zekering met de zekeringkast.

Zoek een vrije zekering die constant 12V levert of verwijder er een uit de zekeringkast. Plaats vervolgens de gele BATT(+) zekering op de betreffende plek.

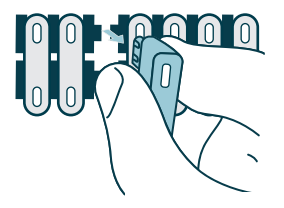

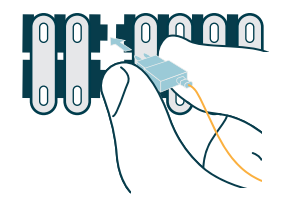

### 4 Verbind de zwarte GND-draad met een aardingspunt.

Bevestig de GND-draad aan een aardingspunt, zoals bijvoorbeeld een metalen bout dat zich direct op een metalen deel van het frame van het voertuig bevindt.

Sluit de micro-USB kabel aan op de Nordväl dashcam en start de motor. Controleer of de dashcam inschakelt en blijft opnemen zodra je de motor uitschakelt.

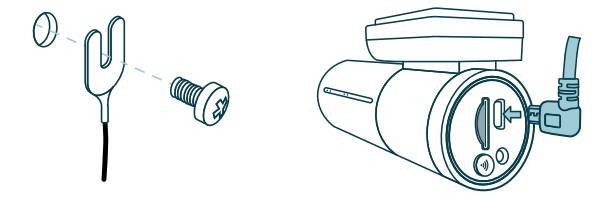

# VERBINDEN MET DE APP

Download de "Kacam" app door de hiernaast afgebeelde QR-code te scannen of door zelf de app te zoeken in de app store.

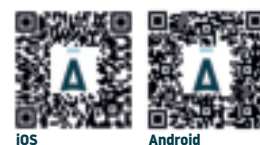

Open de WiFi-instellingen van je smartphone en selecteer het netwerk: "DC102-4K". Gebruik het standaard wachtwoord 12345678 om verbinding te maken.

Eenmaal verbonden, start je de app om live video te zien, camera instellingen te wijzigen of vastgelegde video's en foto's te downloaden.

### O Notitie

0

Wanneer je jouw smartphone voor de eerste keer met de dashcam verbindt, zal jouw smartphone vragen of je de WiFi verbinding wil behouden of verbreken. Kies hier voor WiFi verbinding behouden.

Voor de juiste werking van de app is het belangrijk dat je locatie instellingen zijn ingeschakeld in jouw smartphone instellingen.

# JS INSTELLEN

### A Waarschuwing

• De parkeermodus optie is alleen aanwezig na aansluiting van de PMPC01 vaste voedingskabel (pagina 21).

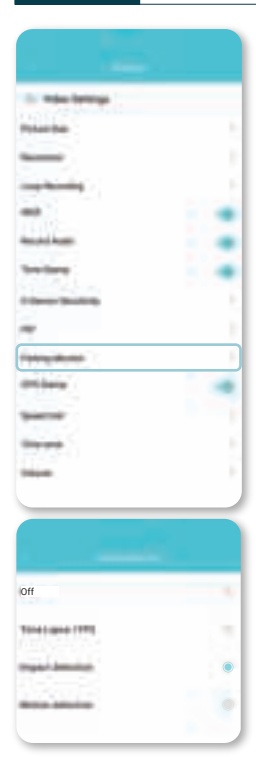

Open de app en ga naar () "settings". Kies in het menu voor "Parking Monitor" om de parkeermodus in te stellen. Hierbij kan je kiezen uit de volgende opties:

## Off

Parkeermodus staat uit. De dashcam zal uitgaan bij het uitschakelen van de motor.

### Time-Lapse 1FPS

De dashcam zal in Time-Lapse modus tijdens het parkeren met 1 frame per seconde continu opnemen.

### Impact detection (standaard)

De dashcam wordt dankzij de ingebouwde G-sensor tijdens het parkeren geactiveerd door trillingen of schokken.

### Motion detection

De dashcam wordt dankzij de ingebouwde bewegingsdetectie tijdens het parkeren geactiveerd door bewegingen.

### O Notitie

De "impact detection" opnames worden op de SD kaart in de **map Event\_recordings** geplaatst. Zodoende zijn ze makkelijk terug te vinden, en worden ze minder snel overschreven.

# **OPNAMES AFSPELEN**

- Download de GPS video player software via de volgende link: www.nordval.eu/downloads/dashcams/
- **2** Kopieer het download bestand naar een computer en voer de installatie uit.
- **3** Open de geïnstalleerde GPS video player software.
- 4 Verwijder de micro SD kaart uit de dashcam.

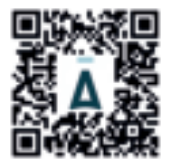

- 5 Sluit de micro SD kaart aan op een computer met gebruik van een SD kaart adapter.
- 6 Klik op Bestand. Kies nu het bestand dat je wil afspelen, en open deze. De GPS video player zal de video nu gaan afspelen.

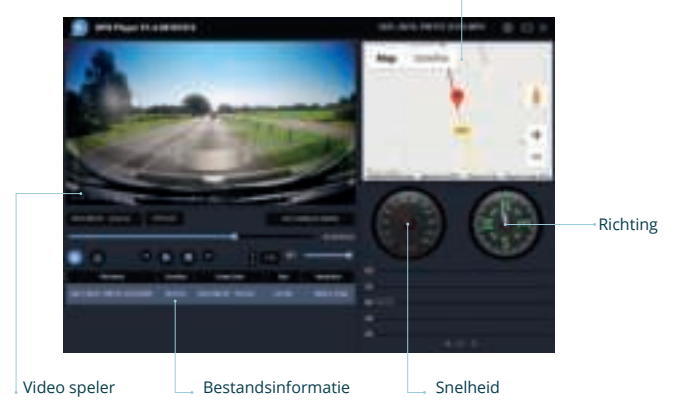

#### GPS / Route 🔔

# VEELGESTELDE VRAGEN

#### De dashcam neemt niet op of stopt soms plotseling met opnemen.

Controleer de voeding en/of formatteer de SD kaart in de camera of een computer.

### Hoe formatteer ik de SD kaart en reset ik de camera?

Tijdens het opnemen knippert de rode LED. Houd de WiFi aan/uit-knop 10 seconden ingedrukt om de SD kaart te formatteren. De LED stopt met knipperen en licht constant rood op. Zodra de LED weer begint te knipperen, is de SD kaart geformatteerd. Ook zijn de camera instellingen nu gereset.

### Ik kan de dashcam niet vinden in mijn WiFi-instellingen.

Schakel de WiFi van de dashcam in door op de WiFi-knop te drukken. De blauwe LED op de WiFi-knop licht op wanneer de WiFi verbinding is ingeschakeld.

### Ik kan geen WiFi verbinding maken met de dashcam.

Schakel de slimme netwerkwissel op je smartphone uit en/of vergeet het opgeslagen WiFi-netwerk van je dashcam uit de WiFi-instellingen en maak opnieuw verbinding (zie pagina 23).

### De WiFi verbinding verbreekt automatisch.

Wanneer je via WiFi verbonden bent met de dashcam zal deze zich na enkele minuten automatisch uitschakelen (als er geen app activiteit is).

### Ik heb horizontale strepen in de opname.

Pas via de instellingen de frequentie aan op basis van de voeding (keuze uit 60Hz of 50Hz).

### Er wordt in parkeerstand niets opgenomen. Hoe kan ik testen wat de oorzaak is?

Controleer of de parkeermodus goed is ingesteld of laat de aansluiting nakijken door een erkend installateur. Zie ook pagina 21, 22 en 24 van deze handleiding.

### Hoe wijzig ik mijn WiFi wachtwoord?

Open de app en ga naar () "settings". Kies in het menu voor "Modify Camera WiFi". Hier kan je de WiFi gegevens inzien en/of wijzigen.

#### Ik ben mijn WiFi wachtwoord vergeten.

Als je je WiFi wachtwoord vergeten bent dan kan je de dashcam formatteren en hiermee resetten naar fabrieksinstellingen. Het wachtwoord wordt nu teruggezet naar het standaard wachtwoord 12345678.

\*Belangrijk: Sla belangrijke opnames op voordat je de SD kaart formatteert.

### Is jouw vraag niet beantwoord?

De veelgestelde vragen en bijbehorende oplossingen en tips worden hierboven behandeld. Is jouw vraag niet vermeld of heeft de mogelijke oplossing niet geholpen? Ga dan naar www.nordval.eu/producten-faq/ voor meer tips en oplossingen of neem contact met ons op.

| c                    |              |
|----------------------|--------------|
| Maksime Sound        |              |
| Fequency             |              |
| 075 Mb               |              |
| Drive's same         |              |
| Settings             |              |
| Synchroniae time     | 3            |
| Analabie             | 28.875       |
| Format Memory card   | 5            |
| Molify (arrays Mill) | )            |
| Factory Reset        | >            |
| About                | 101146101100 |
|                      |              |
|                      |              |
|                      |              |
|                      |              |

# PRODUCTSPECIFICATIES

| Productnaam               | Nordväl DC102-4K                                                                                           |
|---------------------------|----------------------------------------------------------------------------------------------------|
| Kleur / Formaat / Gewicht | Voor camera: zwart / 10 x 4,5 x 3cm / 123g<br>Achter camera: zwart / 5,7 x 3 x 3cm / 32g                   |
| SD kaart                  | Micro SD, klasse 10 of hoger, maximaal 128GB                                                               |
| Opnamemodi                | Normaal, Impact, Time-lapse en Parkeermodus*<br>*Gebruik voor de parkeermodus de optionele Nordväl PMPC01. |
| Lens                      | Voor camera: 140° groothoeklens<br>Achter camera: 135° groothoeklens                                       |
| Video resolutie           | Voor camera: 4K 3840 x 2160p @ 30FPS<br>Achter camera: Full HD 1080p (1920 x 1080p) @ 30FPS                |
| Video codec               | H.265                                                                                                    |
| Videobestandsindeling     | MP4                                                                                                    |
| Fotobestandsindeling      | JPG                                                                                                    |
| GPS                       | Ingebouwd                                                                                                  |
| WiFi                      | Ingebouwd                                                                                                  |
| G-sensor                  | Ingebouwd                                                                                                  |
| Microfoon / Speaker       | Ja / Ja (Spraakbegeleiding in het Engels)                                                                  |
| Micro USB poort           | Ingebouwd                                                                                                  |
| Tijd -en datuminstelling  | Ja                                                                                                    |
| Loop opname               | Ja, 1 / 3 / 5 minuten                                                                                      |
| Input                     | 12 volt en 24 volt                                                                                         |
| Verbruik                  | 5V 2.5A                                                                                                    |
| Accu                      | Supercondensator                                                                                           |
| Operationele temperatuur  | -20°C tot 60°C                                                                                             |
| Garantie                  | 2 jaar                                                                                                    |
| Lengte 12V kabel          | 3,5 meter                                                                                                  |
| Lengte AV kabel           | 6,5 meter                                                                                                  |

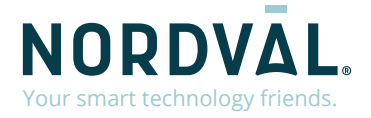

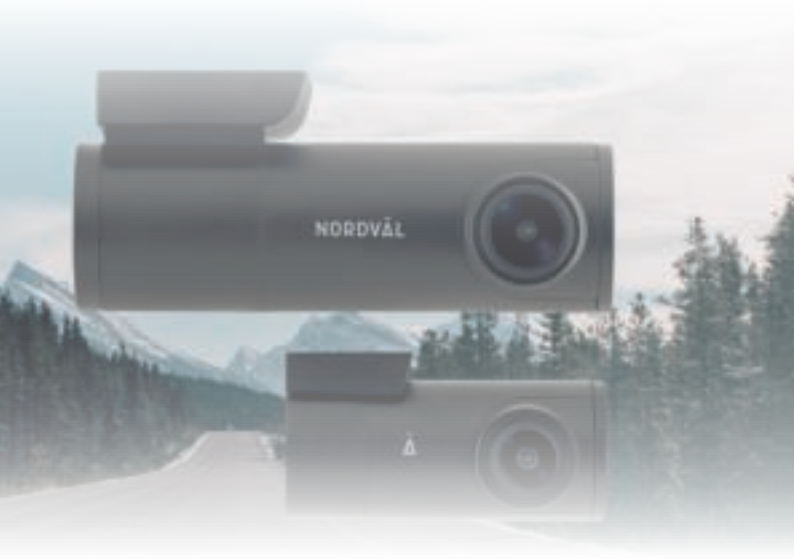

Copyright© 2021 TJM Supplies B.V. All rights reserved. Nordväl® is the registered trademark of TJM Zwerink Holding B.V. Changes and editorial errors reserved.

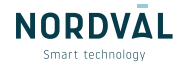